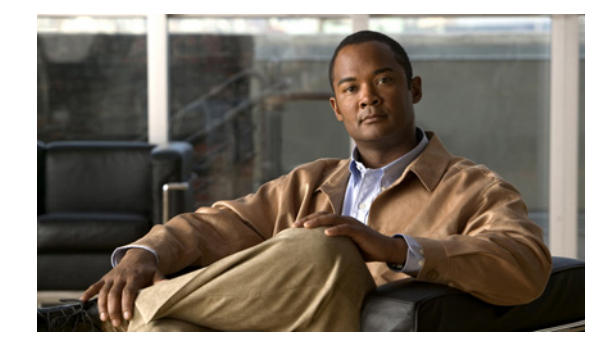

# Cisco Unified Communications Manager Release 8.5(1) 用 ディザスタ リカバリ シス テム アドミニストレーション ガイド

Disaster Recovery System Administration Guide for Cisco Unified Communications Manager Release 8.5(1)

OL-22927-01-J

【注意】シスコ製品をご使用になる前に、安全上の注意 (www.cisco.com/jp/go/safety\_warning/) をご確認ください。

本書は、米国シスコシステムズ発行ドキュメントの参考和訳です。 リンク情報につきましては、日本語版掲載時点で、英語版にアップ デートがあり、リンク先のページが移動 / 変更されている場合があ りますことをご了承ください。 あくまでも参考和訳となりますので、正式な内容については米国サ イトのドキュメントを参照ください。

また、契約等の記述については、弊社販売パートナー、または、弊 社担当者にご確認ください。

このマニュアルでは、ディザスタ リカバリ システムの概要を紹介し、ディザスタ リカバリ システムの 使用方法を説明し、さまざまなバックアップ関連のタスクおよび復元関連のタスクを完了するための手 順を示します。このマニュアルは、Cisco Unified Communications Manager をはじめとする Cisco IP テレフォニー アプリケーションのユーザを対象としたリファレンス ガイドであり、さまざまな手順を 参照するためのガイドとなるものです。

このマニュアルは、次のトピックで構成されています。

- 「ディザスタ リカバリ システムとは」(P.2)
- •「バックアップ手順および復元手順のクイック リファレンス表」(P.4)
- 「サポートされている機能およびコンポーネント」(P.5)

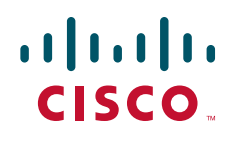

© 2010 Cisco Systems, Inc. All rights reserved. Copyright © 2010–2011, シスコシステムズ合同会社. All rights reserved.

- 「システム要件」(P.6)
- 「ディザスタ リカバリ システムへのアクセス方法」(P.7)
- 「マスターエージェントの役割とアクティブ化」(P.7)
- 「ローカルエージェント」(P.7)
- 「バックアップデバイスの管理」(P.8)
- 「バックアップ スケジュールの作成と編集」(P.10)
- •「スケジュールの有効化、無効化、および削除」(P.11)
- •「手動バックアップの開始」(P.12)
- 「バックアップステータスの確認」(P.12)
- 「復元シナリオ」(P.13)
- 「復元ステータスの表示」(P.22)
- •「バックアップ履歴および復元履歴の表示」(P.23)
- 「トレースファイル」(P.24)
- 「コマンド ライン インターフェイス」(P.24)
- 「アラームおよびメッセージ」(P.25)
- 「関連資料」(P.27)
- 「マニュアルの入手方法およびテクニカル サポート」(P.27)

# ディザスタ リカバリ システムとは

Disaster Recovery System (DRS; ディザスタ リカバリ システム) は、Cisco Unified Communications Manager Administration から呼び出すことができるシステムで、Cisco Unified Communications Manager クラスタ内のすべてのサーバを対象にデータをバックアップし、復元するための機能をすべ て備えています。ディザスタ リカバリ システムでは、スケジューリングした自動またはユーザ起動の データ バックアップを定期的に実行できます。

ディザスタ リカバリ システムで実行するバックアップはクラスタ レベルであり、Cisco Unified Communications Manager クラスタ内のすべてのサーバのバックアップを1箇所に集め、バックアップ データを物理的なストレージ デバイスにアーカイブします。

DRS は、プラットフォーム バックアップ/復元の一環として、独自の設定(バックアップ デバイス設定およびスケジュール設定)を復元します。DRS は、drfDevice.xml ファイルおよび drfSchedule.xml ファイルをバックアップおよび復元します。これらのファイルとともにサーバを復元するときは、 DRS バックアップ デバイスおよびスケジュールを再設定する必要がありません。

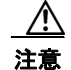

Cisco Unified Communications Manager を復元する場合は事前に、サーバにインストールされている Cisco Unified Communications Manager バージョンが復元するバックアップファイルのバージョンに一致することを確認してください。ディザスタリカバリシステムは、Cisco Unified Communications Manager のバージョンが一致する場合に限り復元をサポートします。たとえば、ディザスタリカバリシステムではバージョン 6.1.(1).1000-1 からバージョン 6.1(2).1000-1 への復元や、バージョン 6.1.(2).1000-1 からバージョン 6.1(2).1000-2 への復元は行えません。

注意

Cisco Unified Communications Manager を復元する場合は事前に、復元のホスト名、IP アドレス、 バージョン、および配置タイプが、復元するバックアップファイルのホスト名、IP アドレス、バー ジョン、および配置タイプに一致することを確認してください。

システム データ復元を実行するときには、クラスタ内のどのノードを復元するかを選択できます。 ディザスタ リカバリ システムには、次の機能が含まれています。

- バックアップおよび復元タスクを実行するためのユーザインターフェイス。
- バックアップおよび復元機能を実行するための分散システムアーキテクチャ。
- バックアップのスケジューリング。
- 物理的なテープ ドライブまたはリモート SFTP サーバへのバックアップのアーカイブ。

ディザスタ リカバリ システムには、Master Agent (MA; マスター エージェント) と Local Agent (LA; ローカル エージェント) という 2 つの主要な機能が含まれています。マスター エージェントは、 バックアップおよび復元アクティビティをローカル エージェントと調整します。

クラスタ内のすべてのノードでマスター エージェントとローカル エージェントの両方が自動的にアク ティブになります。

注意

DRS 暗号化は、クラスタ セキュリティ パスワードによって異なります。コマンド ライン インター フェイスまたは新規インストールでこのセキュリティ パスワードを変更した場合は、すぐに新規 バックアップを作成するか、または古いセキュリティ パスワードを記憶することを推奨します。

(注)

ディザスタリカバリシステムは、マスターエージェントとローカルエージェントとの間で SSL ベー スの通信を使用して、Cisco Unified Communications Manager クラスタノード間のデータの認証およ び暗号化を行います。DRS は、IPSec 証明書を使用して、公開キー/秘密キーの暗号化を行います。証 明書管理ページから IPSEC 信頼ストア(hostname.pem)ファイルを削除すると、DRS が想定どおり に機能しなくなることに注意してください。IPSEC 信頼ファイルを手動で削除するときは、IPSEC 証 明書を IPSEC 信頼に必ずアップロードしてください。詳細については、各種の『Cisco Unified Communications Manager Security Guide』の証明書管理に関するヘルプページを参照してください。

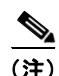

ディザスタ リカバリ システムは、Windows から Linux、または Linux から Linux ヘはデータを移行し ません。復元は、バックアップと同じ製品バージョンで実行する必要があります。Windows ベースの プラットフォームから Linux ベースのプラットフォームへのデータ移行の詳細については、『Data Migration Assistant User Guide』を参照してください。

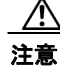

コール処理が中断してサービスに影響が及ばないように、バックアップはオフピーク時間にスケ ジューリングしてください。

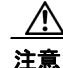

データを復元するときは、ホスト名、サーバ IP アドレス、および配置タイプがバックアップ時と同じである必要があります。DRS では、ホスト名、IP アドレス、および配置タイプが異なると復元が行われません。

# バックアップ手順および復元手順のクイック リファレンス表

以降の表に、バックアップ手順と復元手順のクイック リファレンスを示します。

(注)

DRS は、drfDevice.xml ファイルおよび drfSchedule.xml ファイルをバックアップおよび復元します。 これらのバックアップ デバイス設定およびスケジュール設定が、プラットフォーム バックアップ/復 元の一環として復元されます。これらのファイルとともにサーバを復元するときは、DRS バックアッ プ デバイスおよびスケジュールを再設定する必要がありません。

### バックアップ クイック リファレンス

表 1 に、ディザスタ リカバリ システムを使用してバックアップを行う場合に実行する必要がある主要 な手順と、その詳しい説明へのクイック リファレンスを発生順に示します。

#### 表 1 パックアップを実行するための主要な手順

| 操作                                                                | 参照先                              |
|-------------------------------------------------------------------|----------------------------------|
| データのバックアップ先となるバックアップ デバ<br>イスを作成する                                | 「バックアップ デバイスの管理」(P.8)            |
| スケジュールに従ってデータをバックアップする<br>ためのバックアップ スケジュールを作成および編<br>集する          | 「バックアップ スケジュールの作成と編集」<br>(P.10)  |
| <ul> <li>(注) 手動またはスケジュールされたバックアップでは、クラスタ全体がバックアップされます。</li> </ul> |                                  |
| データをバックアップするためのバックアップス<br>ケジュールを有効または無効にする                        | 「スケジュールの有効化、無効化、および削除」<br>(P.11) |
| 手動バックアップを実行する(任意)                                                 | 「手動バックアップの開始」(P.12)              |
| バックアップのステータスを確認する:バック<br>アップの実行中、現在のバックアップ ジョブのス<br>テータスを確認できます。  | 「バックアップ ステータスの確認」(P.12)          |

### 復元クイック リファレンス

表 2 に、ディザスタ リカバリ システムを使用して復元を行う場合に実行する必要がある主要な手順と、 その詳しい説明へのクイック リファレンスを発生順に示します。

(注)

ディザスタ リカバリ システムは、Windows から Linux、または Linux から Linux ヘはデータを移行し ません。復元は、バックアップと同じ製品バージョンで実行する必要があります。表 1 に示した手順 に従う前に、Windows ベースのプラットフォームから Linux ベースのプラットフォームへのデータ移 行の詳細については、『Data Migration Assistant User Guide』を参照してください。

| 操作                                                                                                    | 参照先                                          |
|----------------------------------------------------------------------------------------------------|----------------------------------------------|
| 保管場所を選択する:まず、バックアップファイ<br>ルの復元元となる保管場所を選択する必要があり<br>ます。                                                                                    | 「前回正常起動時の設定へのノードまたはクラス<br>タの復元(再構築なし)」(P.14) |
| バックアップ ファイルを選択する:使用可能な<br>ファイルのリストから、復元するバックアップ<br>ファイルを選択します。                                                                             | 「前回正常起動時の設定へのノードまたはクラス<br>タの復元(再構築なし)」(P.14) |
| 機能を選択する:使用可能な機能のリストから、<br>復元する機能を選択します。                                                                                                    | 「前回正常起動時の設定へのノードまたはクラス<br>タの復元(再構築なし)」(P.14) |
| ノードを選択する:選択した機能が複数のノード<br>からバックアップされたものである場合には、復<br>元するノードを選択する必要があります。                                                                    | 「前回正常起動時の設定へのノードまたはクラス<br>タの復元(再構築なし)」(P.14) |
| データ ソースを選択する:第1ノード (パブリッ<br>シャ)を復元する場合、正常な後続ノード (サブ<br>スクライバ)から Cisco Unified Communications<br>Manager データを復元し、最新のデータを使用し<br>ていることを確認します。 | 「第1ノードだけの復元(パブリッシャだけの再<br>構築)」(P.17)         |
| 復元のステータスを確認する:復元プロセスの実<br>行中、現在の復元ジョブのステータスを確認でき<br>ます。                                                                                    | 「復元ステータスの表示」(P.22)                           |

#### 表 2 復元を実行するための主要な手順

# サポートされている機能およびコンポーネント

ディザスタ リカバリ システムでは、次のコンポーネントをバックアップおよび復元できます。すべて のコンポーネントが自動的にバックアップされます。

- Cisco Unified Communications Manager/Cisco CDR 分析とレポート/コール詳細レコードを含む Cisco Unified Communications Manager データベース (CCMDB)
- プラットフォーム
- Music On Hold (MOH) オーディオ ファイル
- BAT Bulk Provisioning Service (BPS)
- CCM Preference Files (CCMPREFS; CCM プリファレンス ファイル)
- TFTP Phone device files (TFTP; TFTP 電話デバイス ファイル)
- SNMP CDP Subagent (CDPAGT SNMP; SNMP CDP サブエージェント)
- Trace Collection Tool (TCT; トレース収集ツール)
- Cluster Manager (CLM)
- Cisco Extended Functions (CEF)

# システム要件

データをネットワーク上のリモート デバイスにバックアップするには、SFTP サーバを用意して必要な 設定を行う必要があります。任意の SFTP サーバ製品を使用できますが、Cisco Technology Developer Partner program (CTDP; Cisco Technology Developer パートナー プログラム) でシスコが認定した SFTP 製品を使用することを推奨します。GlobalSCAPE など、CTDP パートナーが Cisco Unified Communications Manager の指定されたバージョンで SFTP 製品を認定します。どのベンダーが Cisco Unified Communications Manager のどのバージョンで製品を認定しているかについては、次の URL を 参照してください。

http://www.cisco.com/pcgi-bin/ctdp/Search.pl

サポートされている Cisco Unified Communications バージョンで GlobalSCAPE を使用する方法の詳 細については、次の URL を参照してください。

http://www.globalscape.com/gsftps/cisco.aspx

シスコは、社内のテスト作業に次のサーバを使用します。このうちのいずれかのサーバを使用できますが、サポートについてはベンダーに問い合わせる必要があります。

- Open SSH (http://sshwindows.sourceforge.net/ を参照)
- Cygwin (http://www.cygwin.com/ を参照)
- Titan (http://www.titanftp.com/ を参照)

シスコは、SFTP 製品 freeFTDP の使用をサポートしていません。この SFTP 製品では、ファイル サイズが 1GB に制限されているためです。

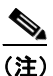

CTDP プロセスでまだ認定されていないサードパーティ製品で問題が発生した場合、サポート についてはそのサードパーティベンダーに問い合わせてください。

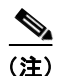

バックアップまたは復元の実行中、OS 管理タスクは実行できません。ディザスタ リカバリ システム ではプラットフォーム API がロックされて、すべての OS 管理要求がブロックされるからです。一方、 ほとんどの CLI コマンドはブロックされません。CLI ベースのアップグレード コマンドだけがプラッ トフォーム API ロッキング パッケージを使用するからです。

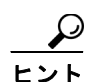

バックアップはネットワーク トラフィックが少なくなる時間帯にスケジューリングしてください。

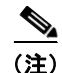

HP DL380-G6 サーバ(ソフトウェア専用)に移行すると、新規サーバに Cisco Unified Communications Manager の旧バージョン (5.x および 6.x) をインストールできなくなります。この ため、DRS バックアップを実行できるようにするには、Cisco Unified Communications Manager の旧 バージョンを古いパブリッシャ(すでにサポートされていない可能性があります)にインストールする 必要があります。このバックアップが完了したら、HP DL380-G6(ソフトウェア専用)パブリッシャ にそれを復元できます。

# ディザスタ リカバリ システムへのアクセス方法

ディザスタ リカバリ システムにアクセスするには、[Cisco Unified Communications Manager Administration] ウィンドウの右上隅にある [ナビゲーション(Navigation)] ドロップダウン リスト ボックスから、[ディザスタ リカバリ システム(Disaster Recovery System)] を選択します。Cisco Unified Communications Operating System 管理に使用するのと同じ管理者ユーザ名とパスワードを使 用して、ディザスタ リカバリ システムにログインします。

(注)

管理者ユーザ名とパスワードは Cisco Unified Communications Manager のインストール時に設定した ものであり、Command Line Interface (CLI; コマンド ライン インターフェイス)を使用して、管理者 パスワードを変更したり、新しい管理者アカウントを設定したりできます。詳細については、 『Command Line Interface Reference Guide for Cisco Unifed Communications Solutions』を参照してく ださい。

# マスター エージェントの役割とアクティブ化

Master Agent (MA; マスター エージェント) はサーバ上で自動的にアクティブになります。

クラスタの各ノードで自動的にマスター エージェント サービスが起動されますが、マスター エージェントは第1ノードでだけ機能します。後続ノードのマスター エージェントは、何の機能も実行しません。

### マスター エージェントが果たす役割

Master Agent (MA; マスター エージェント) は、次の役割を果たします。

- MAは、システムレベルのコンポーネント登録情報を格納します。
- MAは、スケジュールされた一連のタスクをXMLファイルに保持します。MAは、ユーザイン ターフェイスからスケジュール更新情報を受け取ると、このファイルを更新します。MAは、スケ ジュールに従って実行可能タスクを該当するローカルエージェントに送信します(ローカルエー ジェントは、遅滞なくただちにバックアップタスクを実行します)。
- ディザスタ リカバリ システム ユーザ インターフェイスから MA にアクセスすると、バックアップ デバイスの設定、バックアップ スケジュールの新規追加によるバックアップのスケジューリング、 既存のスケジュールの表示または更新、実行したスケジュールのステータスの表示、システム復元 の実行など、さまざまなアクティビティを実行できます。
- MAは、バックアップデータをローカルに接続されたテープドライブまたはリモートネットワーク上の場所に格納します。

# ローカル エージェント

サーバには、バックアップおよび復元機能を実行するローカル エージェントが搭載されています。

マスター エージェントが搭載されているサーバをはじめ、Cisco Unified Communications Manager クラスタ内の各サーバには、それぞれのサーバのバックアップおよび復元機能を実行するためのローカル エージェントが搭載されている必要があります。

(注)

デフォルトでは、ローカル エージェントはクラスタの各ノードで自動的にアクティブになります。

### ローカル エージェントが果たす役割

ローカル エージェントは、サーバ上でバックアップおよび復元スクリプトを実行します。

クラスタでは、ローカル エージェントがクラスタ内の各ノードでバックアップおよび復元スクリプト を実行します。

(注)

ディザスタ リカバリ システムは、マスター エージェントとローカル エージェントとの間で SSL ベー スの通信を使用して、Cisco Unified Communications Manager クラスタ ノード間のデータの認証およ び暗号化を行います。DRS は、IPSec 証明書を使用して、公開キー/秘密キーの暗号化を行います。こ の証明書交換は、内部で処理されます。この交換のために設定に変更を加える必要はありません。

# バックアップ デバイスの管理

ディザスタ リカバリ システムを使用する場合は事前に、バックアップ ファイルの保存先を設定する必要があります。最大 10 個のバックアップ デバイスを設定できます。バックアップ デバイスを設定するには、次の手順を実行します。

(注)

コマンド ライン インターフェイスからデバイスを追加、削除、および一覧表示できます。DRS 用の CLI コマンドの詳細については、「コマンド ライン インターフェイス」(P.24)を参照してください。

#### 手順

| ステップ 1 | ディザスタ リカバリ システムに移動します。Cisco Unified Communications Manager Administration にロ  |
|--------|-------------------------------------------------------------------------------|
|        | グインし、[Cisco Unified Communications Manager Administration] ウィンドウの右上隅にある [ナビゲー |
|        | ション(Navigation)]メニューから[ディザスタリカバリシステム(Disaster Recovery System)]を選             |
|        | 択し、[移動 (Go)]をクリックします。                                                         |

[ディザスタ リカバリ システム (Disaster Recovery System)] ログイン ウィンドウが表示されます。

- **ステップ 2** Cisco Unified Communications Operating System 管理に使用するのと同じ管理者ユーザ名とパスワードを使用して、ディザスタリカバリシステムにログインします。
- **ステップ3** [バックアップ(Backup)]>[バックアップデバイス(Backup Device)]に移動します。[バックアップデバイス リスト(Backup Device List)]ウィンドウが表示されます。
- ステップ4 新しいバックアップデバイスを設定するには、[新規追加(Add New)]をクリックします。
- ステップ5 バックアップデバイスを編集するには、[バックアップデバイス (Backup Device)]リストでそのデバイスを選択します。次に、[選択項目の編集 (Edit Selected)]をクリックします。

[バックアップ デバイス(Backup Device)] ウィンドウが表示されます。

**ステップ 6** [バックアップ デバイス名 (Backup device name)]フィールドにバックアップ デバイス名を入力します。

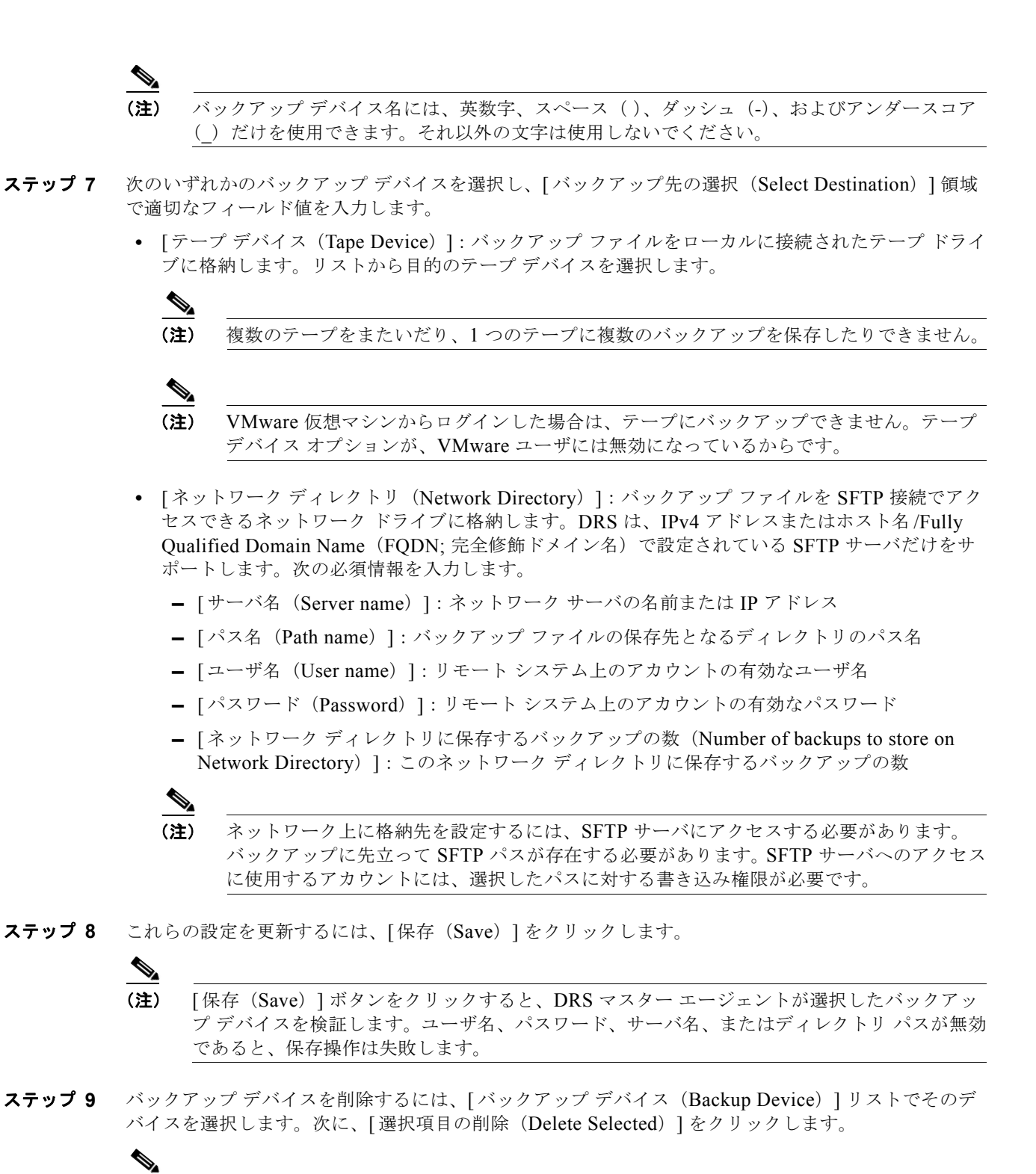

(注) バックアップ スケジュールにバックアップ デバイスとして設定されているバックアップ デバイスは削除できません。

# バックアップ スケジュールの作成と編集

最大 10 個のバックアップスケジュールを作成できます。各バックアップスケジュールには、自動バックアップのスケジュール、バックアップする機能セット、保管場所など、独自のプロパティがあります。

(注)

コマンド ライン インターフェイスからバックアップ スケジュールを一覧表示および追加できます。 DRS 用の CLI コマンドの詳細については、「コマンド ライン インターフェイス」(P.24) を参照してく ださい。

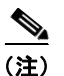

バックアップ.tar ファイルは、ランダムに生成されるパスワードで暗号化されることに注意してください。このパスワードは、クラスタ セキュリティ パスワードで暗号化され、バックアップ.tar ファイル とともに保存されます。このセキュリティ パスワードは忘れないように記憶しておくか、またはセ キュリティ パスワードを変更/リセットしたらすぐにバックアップを作成する必要があります。

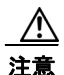

コール処理が中断してサービスに影響が及ばないように、バックアップはオフピーク時間にスケ ジューリングしてください。

バックアップスケジュールを管理するには、次の手順を実行します。

#### 手順

ステップ1 ディザスタ リカバリ システムに移動します。Cisco Unified Communications Manager Administration にロ グインし、[Cisco Unified Communications Manager Administration] ウィンドウの右上隅にある [ナビゲー ション (Navigation)]メニューから [ディザスタ リカバリ システム (Disaster Recovery System)]を選 択し、[移動(Go)]をクリックします。

[ディザスタ リカバリ システム (Disaster Recovery System)] ログイン ウィンドウが表示されます。

- **ステップ 2** Cisco Unified Communications Operating System 管理に使用するのと同じ管理者ユーザ名とパスワードを使用して、ディザスタリカバリシステムにログインします。
- **ステップ 3** [バックアップ (Backup)]>[スケジューラ (Scheduler)]に移動します。

[スケジュール リスト(Schedule List)] ウィンドウが表示されます。

- **ステップ 4** 次のいずれかの手順を実行して、新規スケジュールを追加するか、または既存のスケジュールを編集します。
  - a. 新規スケジュールを作成するには、[新規追加(Add New)]をクリックします。
  - **b.** 既存のスケジュールを設定するには、[スケジュール リスト(Schedule List)] 列でその名前をク リックします。
  - [スケジューラ(Scheduler)]ウィンドウが表示されます。
- ステップ5 スケジュール名を[スケジュール名 (Schedule Name)]フィールドに入力します。

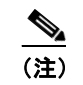

デフォルトのスケジュールの名前は変更できません。

ステップ 6 [バックアップ デバイスの選択 (Select Backup Device)]領域でバックアップ デバイスを選択します。

- **ステップ7** [機能の選択(Select Features)]領域でバックアップする機能を選択します。少なくとも1つの機能を 選択する必要があります。
- **ステップ 8** [バックアップ開始日時 (Start Backup at)]領域でバックアップを開始する日付と時刻を選択します。
- ステップ9 [頻度(Frequency)]領域でバックアップを行う頻度を選択します。[1回(Once)]、[日次(Daily)]、 [週次(Weekly)]、[月次(Monthly)]のいずれかになります。[週次(Weekly)]を選択した場合は、 バックアップを行う週の曜日も選択できます。

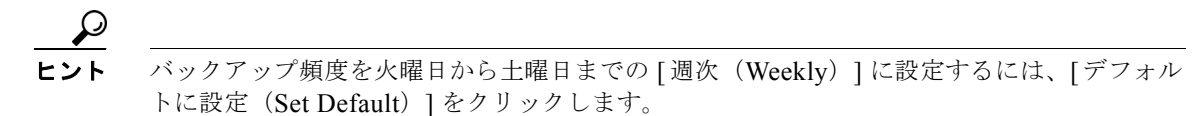

- ステップ 10 これらの設定を更新するには、[保存 (Save)]をクリックします。
- **ステップ 11** スケジュールを有効にするには、[スケジュールの有効化(Enable Schedule)]をクリックします。 設定した時刻になると自動的に次のバックアップが発生します。

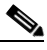

- (注) クラスタ内のすべてのサーバが、同じバージョンの Cisco Unified Communications Manager を 実行し、ネットワーク経由で到達可能であることを確認してください。スケジュールされた バックアップの時刻にサーバに到達できないと、そのサーバはバックアップされません。
- ステップ 12 スケジュールを無効にするには、[スケジュールの無効化 (Disable Schedule)]をクリックします。

# スケジュールの有効化、無効化、および削除

#### 手順

- (注) コマンドラインインターフェイスからバックアップスケジュールを有効化、無効化、および削除できます。DRS 用の CLI コマンドの詳細については、「コマンドラインインターフェイス」(P.24)を参照してください。
- ステップ1 ディザスタ リカバリ システムに移動します。Cisco Unified Communications Manager Administration にロ グインし、[Cisco Unified Communications Manager Administration] ウィンドウの右上隅にある [ナビゲー ション (Navigation)]メニューから [ディザスタ リカバリ システム (Disaster Recovery System)]を選 択し、[移動(Go)] をクリックします。
  - [ディザスタ リカバリ システム (Disaster Recovery System)] ログイン ウィンドウが表示されます。
- **ステップ2** Cisco Unified Communications Operating System管理に使用するのと同じ管理者ユーザ名とパスワードを使用して、ディザスタリカバリシステムにログインします。
- **ステップ3** [バックアップ (Backup)]>[スケジューラ (Scheduler)]に移動します。

[スケジュール リスト (Schedule List)] ウィンドウが表示されます。

- ステップ4 変更するスケジュールの横にあるチェックボックスをオンにします。
  - すべてのスケジュールを選択するには、「すべて選択(Select All)]をクリックします。
  - すべてのチェックボックスをオフにするには、[すべてクリア (Clear All)]をクリックします。

- **ステップ 5** 選択したスケジュールを有効にするには、[選択したスケジュールの有効化(Enable Selected Schedules)]をクリックします。
- **ステップ 6** 選択したスケジュールを無効にするには、[選択したスケジュールの無効化(Disable Selected Schedules)]をクリックします。
- ステップ7 選択したスケジュールを削除するには、[選択項目の削除(Delete Selected)]をクリックします。

# 手動バックアップの開始

手動バックアップを開始するには、次の手順を実行します。

(注)

) バックアップ.tar ファイルは、ランダムに生成されるパスワードで暗号化されることに注意してください。このパスワードは、クラスタ セキュリティ パスワードで暗号化され、バックアップ.tar ファイルとともに保存されます。このセキュリティ パスワードは忘れないように記憶しておくか、またはセキュリティ パスワードを変更/リセットしたらすぐにバックアップを作成する必要があります。

#### 手順

ステップ1 ディザスタ リカバリ システムに移動します。Cisco Unified Communications Manager Administration にログインし、[Cisco Unified Communications Manager Administration] ウィンドウの右上隅にある [ ナビゲーション (Navigation)]メニューから [ディザスタ リカバリ システム (Disaster Recovery System)]を選択し、[移動(Go)]をクリックします。

[ディザスタ リカバリ システム (Disaster Recovery System)] ログイン ウィンドウが表示されます。

- **ステップ 2** Cisco Unified Communications Operating System 管理に使用するのと同じ管理者ユーザ名とパスワードを使用して、ディザスタリカバリシステムにログインします。
- **ステップ3** [バックアップ(Backup)]>[手動バックアップ(Manual Backup)]に移動します。[手動バックアップ(Manual Backup)]ウィンドウが表示されます。
- ステップ4 [バックアップデバイスの選択 (Select Backup Device)]領域でバックアップデバイスを選択します。
- ステップ 5 [機能の選択(Select Features)]領域でバックアップする機能を選択します。
- **ステップ6** 手動バックアップを開始するには、[バックアップ開始(Start Backup)] をクリックします。

# バックアップ ステータスの確認

現在のバックアップジョブのステータスを確認し、現在のバックアップジョブをキャンセルできます。 バックアップ履歴を表示するには、「バックアップ履歴および復元履歴の表示」(P.23)を参照してくだ さい。

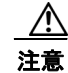

リモート サーバへのバックアップが 20 時間以内に完了しないと、バックアップ セッションがタイ ムアウトします。その場合は、新規バックアップを開始する必要があります。

### 現在のバックアップ ジョブのステータスの確認

現在のバックアップ ジョブのステータスを確認するには、次の手順を実行します。

手順

 ステップ1 ディザスタ リカバリ システムに移動します。Cisco Unified Communications Manager Administration にロ グインし、[Cisco Unified Communications Manager Administration] ウィンドウの右上隅にある [ナビゲー ション (Navigation)]メニューから [ディザスタ リカバリ システム (Disaster Recovery System)]を選 択し、[移動 (Go)]をクリックします。

[ディザスタ リカバリ システム (Disaster Recovery System)] ログイン ウィンドウが表示されます。

- **ステップ 2** Cisco Unified Communications Operating System 管理に使用するのと同じ管理者ユーザ名とパスワードを使用して、ディザスタリカバリシステムにログインします。
- **ステップ3** [バックアップ(Backup)]>[現在のステータス(Current Status)]に移動します。[バックアップス テータス(Backup Status)]ウィンドウが表示されます。
- **ステップ 4** バックアップ ログ ファイルを表示するには、ログファイル名リンクをクリックします。
- **ステップ5** 現在のバックアップをキャンセルするには、[バックアップのキャンセル(Cancel Backup)]をクリックします。

### <u>》</u> (注)

現在のコンポーネントがバックアップ操作を完了した後、バックアップがキャンセルされます。

# 復元シナリオ

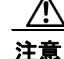

DRS 暗号化は、クラスタ セキュリティ パスワードによって異なります。バックアップからこの復 元までの間にセキュリティ パスワードを変更した場合は、元のセキュリティ パスワードが必要にな ります。このため、このような古いバックアップを使用するには、元のセキュリティ パスワードを 忘れないように記憶しておくか、またはセキュリティ パスワードを変更/リセットしたらすぐに バックアップを作成する必要があります。

#### <u>/</u> 注意

復元の実行中は、Cisco Unified Communications Managerの設定に変更を加えないでください。設定 の変更には、Cisco Unified Communications Manager Administration、Cisco Unified Serviceability、 および [ユーザ オプション (User Option)] ウィンドウで行う変更が含まれます。

クラスタのすべてのサーバで復元が完了し、データベースの複製が機能していることを確認するま で、設定作業を実行しないでください。

#### <u>》</u> (注)

DRS 復元を実行して、データを新しいサーバに移行する場合、新しいサーバに古いサーバが使用していたのと同じ IP アドレスとホスト名を割り当てる必要があります。

サーバの置換の詳細については、『*Replacing a Single Server or Cluster for Cisco Unified Communications Manager*』ガイドを参照してください。

Cisco Unified Communications Manager Release 8.0(1) 以降では、ハードウェアの交換後に Certificate Trust List (CTL; 証明書信頼リスト) クライアントを実行する必要があるアップグレード シナリオが 1 つ だけあります。後続ノード(サブスクライバ)サーバを復元しない場合には、CTL クライアントを実行 する必要があります。他の場合、DRS は必要な証明書をバックアップします。

詳細については、『Cisco Unified Communications Manager Security Guide』の「Installing the CTL Client」 および「Configuring the CTL Client」の手順を参照してください。

次のシナリオで Cisco Unified Communications Manager を復元できます。

- 「前回正常起動時の設定へのノードまたはクラスタの復元(再構築なし)」(P.14)
- 「第1ノードだけの復元 (パブリッシャだけの再構築)」(P.17)
- 「クラスタ全体の復元」(P.19)
- 「後続のクラスタノードの復元(再構築ありまたはなし)」(P.21)

### 前回正常起動時の設定へのノードまたはクラスタの復元(再構築なし)

(注)

この手順は、ノードを前回正常起動時の設定に復元する場合にだけ使用してください。ハードドライ ブ障害やその他のハードウェア障害の後には使用しないでください。パブリッシャ サーバを再構築す る場合は、「第1ノードだけの復元(パブリッシャだけの再構築)」(P.17)をお読みください。クラス タ全体を再構築する場合は、「クラスタ全体の復元」(P.19)をお読みください。

(注)

バックアップ時にリモート クラスタにログインしていたクラスタ間のエクステンション モビリティの ユーザは、復元後もログインしたままとなります。

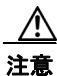

Cisco Unified Communications Manager を復元する場合は事前に、サーバにインストールされてい る Cisco Unified Communications Manager バージョンが復元するバックアップ ファイルのバージョ ンに一致することを確認してください。ディザスタ リカバリ システムは、Cisco Unified Communications Manager のバージョンが一致する場合に限り復元をサポートします。たとえば、 ディザスタ リカバリ システムではバージョン 7.0.(1).1000-1 からバージョン 7.1(2).1000-1 への復 元や、バージョン 7.1.(2).1000-1 からバージョン 7.1(2).1000-2 への復元は行えません (バージョン 番号の最後の部分は、サービス リリースまたは Engineering Special をインストールすると変化し ます)。基本的に、ディザスタ リカバリ システムで Cisco Unified Communications Manager データ ベースの復元を正常に完了するには、製品バージョン チェックに従い、Cisco Unified Communications Manager のバージョンが一致する間でだけ復元を実行できます。

注意

Cisco Unified Communications Manager を復元する場合は事前に、復元のホスト名、IP アドレス、 および配置タイプが、復元するバックアップファイルのホスト名、IP アドレス、および配置タイプ に一致することを確認してください。DRS では、ホスト名、IP アドレス、および配置タイプが異 なると復元が行われません。

復元ウィザードに従うと、バックアップ ファイルを復元するために必要な手順を実行できます。復元 を実行するには、次の手順を使用します。

#### 手順

 ステップ1 ディザスタ リカバリ システムに移動します。Cisco Unified Communications Manager Administration にロ グインし、[Cisco Unified Communications Manager Administration] ウィンドウの右上隅にある [ナビゲー ション (Navigation)]メニューから [ディザスタ リカバリ システム (Disaster Recovery System)]を選 択し、[移動 (Go)]をクリックします。

[ディザスタ リカバリ システム (Disaster Recovery System)] ログイン ウィンドウが表示されます。

- **ステップ 2** Cisco Unified Communications Operating System 管理に使用するのと同じ管理者ユーザ名とパスワードを使用して、ディザスタ リカバリ システムにログインします。
- **ステップ3** [復元(Restore)]>[復元ウィザード(Restore Wizard)]に移動します。[復元ウィザードステップ1 (Restore Wizard Step 1)]ウィンドウが表示されます。
- ステップ4 [バックアップデバイスの選択 (Select Backup Device)]領域で復元元となるバックアップデバイスを選択します。次に、[次へ (Next)]をクリックします。
   [復元ウィザードステップ2 (Restore Wizard Step 2)]ウィンドウが表示されます。
- **ステップ5** 復元するバックアップファイルを選択します。

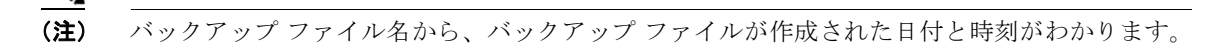

- **ステップ6** [次へ (Next)]をクリックします。[復元ウィザードステップ3 (Restore Wizard Step 3)]ウィンド ウが表示されます。
- ステップ7 復元する機能を選択します。

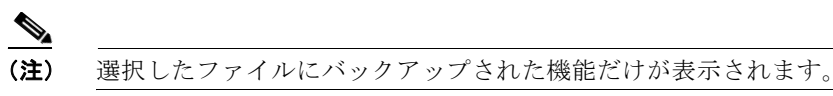

- **ステップ8** [次へ (Next)]をクリックします。[復元ウィザード ステップ4 (Restore Wizard Step 4)]ウィンド ウが表示されます。
- **ステップ9** ファイル整合性チェックを実行する場合は、[SHA1 メッセージ ダイジェストを使用してファイル整合 性チェックを実行する (Select the Perform file integrity check using SHA1 Message Digest)]チェッ クボックスをオンにします。

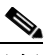

(注) ファイル整合性チェックは任意で、SFTP バックアップの場合にだけ必要です。テープおよび ローカル デバイス バックアップから復元するときには、ファイル整合性チェックを実行する必 要はありません。

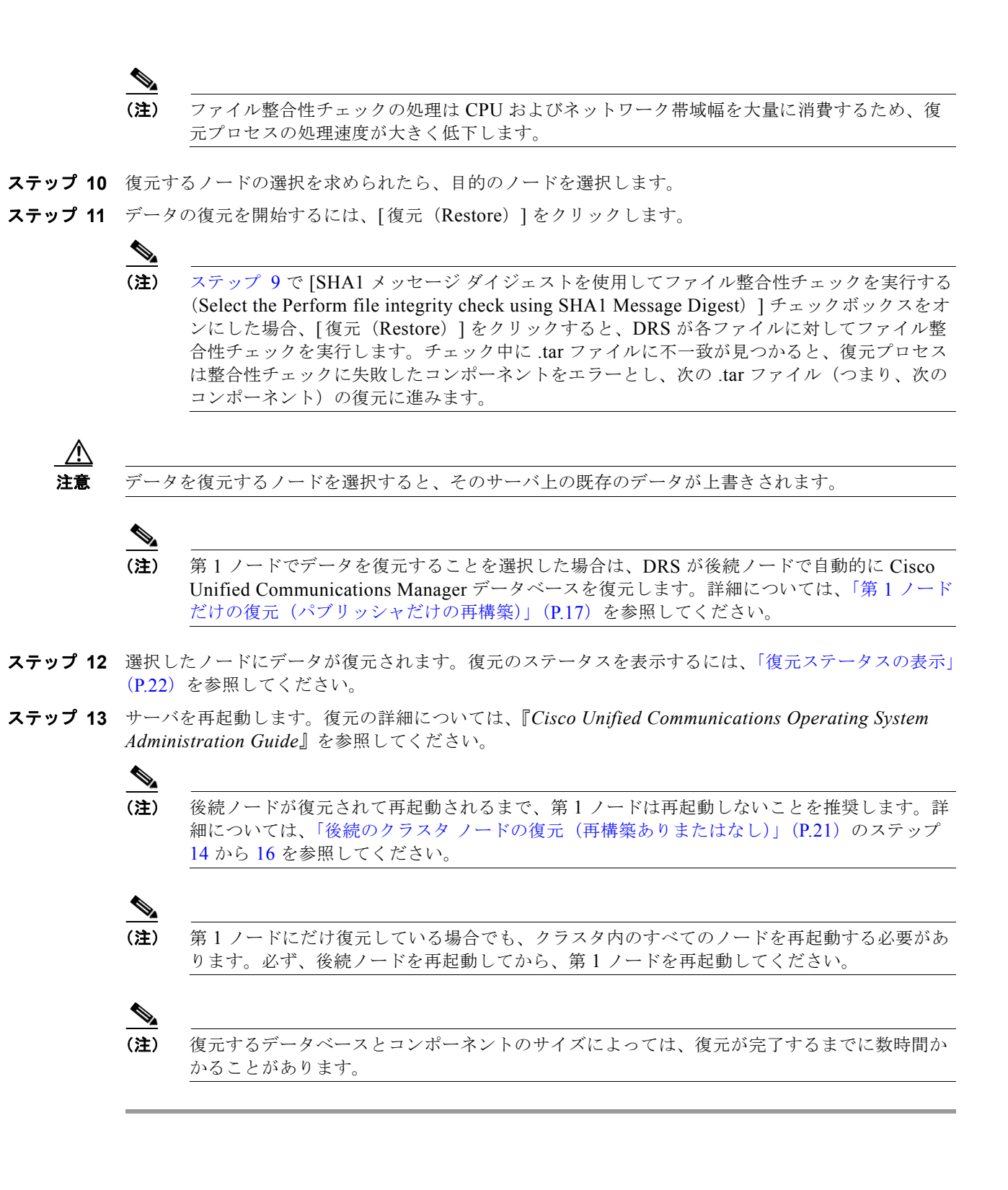

### 第1ノードだけの復元(パブリッシャだけの再構築)

クラスタ内の第1ノード(パブリッシャ)サーバを復元するには、この手順を実行します。

手順

第1ノードで Cisco Unified Communications Manager の新規インストールを実行することを推奨しま す。Cisco Unified Communications Manager インストールの詳細については、『*Installing Cisco Unified Communications Manager*』を参照してください。

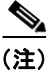

(注)

バックアップ時にリモート クラスタにログインしていたクラスタ間のエクステンション モビリティの ユーザは、復元後もログインしたままとなります。

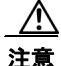

Cisco Unified Communications Manager を復元する場合は事前に、サーバにインストールされている Cisco Unified Communications Manager バージョンが復元するバックアップ ファイルのバージョンに一致することを確認してください。ディザスタ リカバリ システムは、Cisco Unified Communications Manager のバージョンが一致する場合に限り復元をサポートします。たとえば、ディザスタ リカバリ システムではバージョン 6.1.(1).1000-1 からバージョン 6.1(2).1000-1 への復元や、バージョン 6.1.(2).1000-1 からバージョン 6.1(2).1000-2 への復元は行えません。

注意 Cisco Unified Communications Manager を復元する場合は事前に、復元のホスト名、IP アドレス、および配置タイプが、復元するバックアップ ファイルのホスト名、IP アドレス、および配置タイプ に一致することを確認してください。DRS では、ホスト名、IP アドレス、および配置タイプが異なると復元が行われません。

ステップ1 ディザスタリカバリシステムに移動します。Cisco Unified Communications Manager Administration にロ グインし、[Cisco Unified Communications Manager Administration] ウィンドウの右上隅にある [ナビゲー ション (Navigation)]ドロップダウンリストから [ディザスタリカバリシステム (Disaster Recovery System)]を選択し、[移動 (Go)]をクリックします。

[ディザスタ リカバリ システム (Disaster Recovery System)] ログイン ウィンドウが表示されます。

- **ステップ 2** Cisco Unified Communications Operating System 管理に使用するのと同じ管理者ユーザ名とパスワードを使用して、ディザスタリカバリシステムにログインします。
- **ステップ3** バックアップデバイスを設定します。詳細については、「バックアップデバイスの管理」(P.8)を参照 してください。
- **ステップ 4** [復元 (Restore)]>[復元ウィザード (Restore Wizard)]に移動します。[復元ウィザード ステップ 1 (Restore Wizard Step 1)]ウィンドウが表示されます。
- **ステップ 5** [バックアップ デバイスの選択(Select Backup Device)] 領域で、復元元となるバックアップ デバイ スを選択します。
- **ステップ6** [次へ (Next)]をクリックします。[復元ウィザードステップ2 (Restore Wizard Step 2)]ウィンド ウが表示されます。
- **ステップ7** 復元するバックアップファイルを選択します。

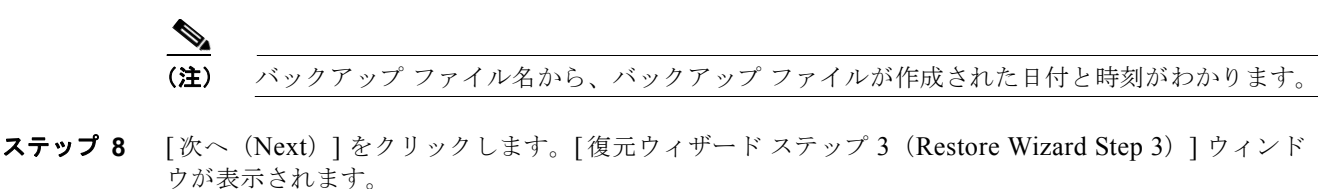

ステップ 9 復元する機能を選択します。

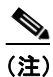

選択したファイルにバックアップされた機能だけが表示されます。

- **ステップ 10** [次へ (Next)]をクリックします。[復元ウィザードステップ 4 (Restore Wizard Step 4)]ウィンド ウが表示されます。
- ステップ11 復元するノードの選択を求められたら、第1ノード(パブリッシャ)だけを選択します。

 $\triangle$ 注意

このときに後続(サブスクライバ)ノードは選択しないでください。復元を試みても失敗します。

ステップ 12 (任意) 必要な場合は、Cisco Unified Communications Manager データベースの復元に使用する後続 (サブスクライバ) ノードを選択できます。ドロップダウン リスト ボックスを使用して、使用するノー ドを選択します。DRS は、まず、バックアップからその他のすべての情報をロードし、その後、選択 されたノードから最新のデータベースを取り出します。これは、すべてのノードで確実に最新のデータ を使用するのに役立ちます。

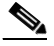

(注) このオプションを使用する場合は、まず、第1ノード(パブリッシャ)のデータのみを復元します。ただし、ステップ 15 の手順を実行し、後続のクラスタノードを復元する場合は、データベースの複製を実行し、すべてのノードのデータベースを完全に同期させます。

- **ステップ 13** データの復元を開始するには、[復元(Restore)]をクリックします。
- **ステップ 14** パブリッシャ ノードにデータが復元されます。復元のステータスを表示するには、「復元ステータスの 表示」(P.22)を参照してください。

### <u>へ</u> (注)

復元プロセス中、Cisco Unified Communications Manager Administration または [ユーザ オプ ション(User Options)] に関するタスクを実行しないでください。

#### 

- (注) 第1ノードを復元すると、Cisco Unified Communications Manager データベース全体がクラス タに復元されます。そのため、復元しているノードの数とデータベースのサイズによっては、 数時間かかることがあります。
- ステップ 15 復元ステータスが 100% になったら、「後続のクラスタ ノードの復元(再構築ありまたはなし)」 (P.21)を続行します。

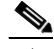

(注) 復元するデータベースとコンポーネントのサイズによっては、復元が完了するまでに1時間以 上かかることがあります。

### クラスタ全体の復元

主要なハードドライブで障害またはアップグレードが発生した場合や、ハードドライブを移行する場合には、クラスタ内のすべてのノードの再構築が必要になる場合があります。クラスタ全体を復元するには、次の手順を実行します。

ρ トント

ネットワーク カードの交換やメモリの増設など他のほとんどのハードウェア アップグレードでは、次の手順を実行する必要はありません。

(注)

パブリッシャ サーバとサブスクライバ サーバを再構築した後、単一の操作としてクラスタ全体を復元 したり、正常起動時の設定に戻したりできます。第1ノードと後続ノードをそれぞれ別の操作で復元す る必要はありません。

(注)

バックアップ時にリモート クラスタにログインしていたクラスタ間のエクステンション モビリティの ユーザは、復元後もログインしたままとなります。

(注)

クラスタを復元する前に、クラスタ内のすべてのノードが稼動し、第1ノードと通信していることを確認してください。復元時にダウンしているか、または第1ノードと通信していないノードについては、 新規インストールを実行する必要があります。

#### 手順

ステップ1 ディザスタリカバリシステムに移動します。Cisco Unified Communications Manager Administration にロ グインし、[Cisco Unified Communications Manager Administration] ウィンドウの右上隅にある [ナビゲー ション (Navigation)]ドロップダウンリストから [ディザスタリカバリシステム (Disaster Recovery System)]を選択し、[移動 (Go)]をクリックします。

[ディザスタ リカバリ システム (Disaster Recovery System)] ログイン ウィンドウが表示されます。

- **ステップ 2** Cisco Unified Communications Operating System 管理に使用するのと同じ管理者ユーザ名とパスワードを使用して、ディザスタ リカバリ システムにログインします。
- **ステップ3** バックアップ デバイスを設定します。詳細については、「バックアップ デバイスの管理」(P.8)を参照 してください。
- **ステップ4** [復元(Restore)]>[復元ウィザード(Restore Wizard)]に移動します。[復元ウィザードステップ1 (Restore Wizard Step 1)]ウィンドウが表示されます。
- **ステップ 5** [バックアップ デバイスの選択 (Select Backup Device)]領域で、復元元となるバックアップ デバイ スを選択します。
- **ステップ6** [次へ(Next)]をクリックします。[復元ウィザードステップ2(Restore Wizard Step 2)]ウィンド ウが表示されます。
- **ステップ7** 復元するバックアップファイルを選択します。

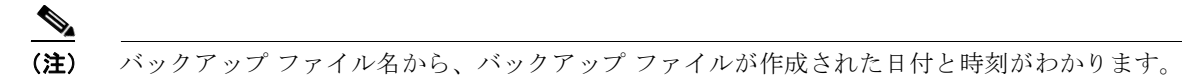

- **ステップ8** [次へ (Next)]をクリックします。[復元ウィザードステップ3 (Restore Wizard Step 3)]ウィンド ウが表示されます。
- ステップ9 復元する機能を選択します。

(注) 選択したファイルにバックアップされた機能だけが表示されます。

- **ステップ 10** [次へ (Next)]をクリックします。[復元ウィザードステップ 4 (Restore Wizard Step 4)]ウィンド ウが表示されます。
- **ステップ 11** 復元するノードの選択を求められたら、クラスタ内のすべてのノードを選択します。

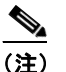

第1ノードを復元すると、ディザスタリカバリシステムが自動的に後続ノードに Cisco Unified Communications Manager データベース(CCMDB)を復元します。そのため、復元しているノードの数とデータベースのサイズによっては、数時間かかることがあります。

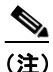

- クラスタの復元時に後続ノードがダウンしているか、またはクラスタに接続されていない場 合、データベース コンポーネントの復元が、そのノードをスキップして次のノードで続行され ます。このような後続ノードでは、Cisco Unified Communications Manager の新規インストー ルを実行する必要があります。
- **ステップ 12** クラスタ内のすべてのノードでデータが復元されます。復元のステータスを表示するには、「復元ス テータスの表示」(P.22)を参照してください。
- **ステップ 13** サーバを再起動します。復元の詳細については、『Cisco Unified Communications Operating System Administration Guide』を参照してください。

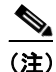

復元するデータベースとコンポーネントのサイズによっては、復元が完了するまでに数時間か かることがあります。

- ステップ 14 ディザスタ リカバリ システムで復元が完了し、[復元ステータス (Restore Status)]ウィンドウの[完 了率 (Percentage Complete)]フィールドが 100% になったら、クラスタ内の後続ノードの再起動を開 始します。
- **ステップ 15** すべての後続ノードが再起動し、Cisco Unified Communications Manager の復元されたバージョンを 実行するようになったら、第1ノードを再起動します。

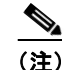

パブリッシャの再起動後、クラスタのサイズによっては、後続ノードでデータベース複製が完 了するまでに1時間以上かかることがあります。

**ステップ 16** 『Command Line Interface Reference Guide for Cisco Unifed Communications Solutions』の説明に従っ て utils dbreplication status CLI コマンドを使用して、すべてのノードで [復元ステータス (Restore Status)]の値を確認します。各ノードの値は 2 になっているはずです。

**ヒント** 複製が正しくセットアップされない場合は、『Command Line Interface Reference Guide for Cisco Unifed Communications Solutions』の説明に従って utils dbreplication reset CLI コマンドを使用します。

### 後続のクラスタ ノードの復元(再構築ありまたはなし)

クラスタ内の後続ノードを復元するには、この手順を実行します。

(注)

バックアップ時にリモート クラスタにログインしていたクラスタ間のエクステンション モビリティの ユーザは、復元後もログインしたままとなります。

#### 手順

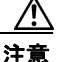

Cisco Unified Communications Manager を復元する場合は事前に、サーバにインストールされている Cisco Unified Communications Manager バージョンが復元するバックアップ ファイルのバージョンに一致することを確認してください。ディザスタ リカバリ システムは、Cisco Unified Communications Manager のバージョンが一致する場合に限り復元をサポートします。たとえば、ディザスタ リカバリ システムではバージョン 6.1.(1).1000-1 からバージョン 6.1(2).1000-1 への復元や、バージョン 6.1.(2).1000-1 からバージョン 6.1(2).1000-2 への復元は行えません。

∕!\ 注意

Cisco Unified Communications Manager を復元する場合は事前に、復元のホスト名、IP アドレス、 および配置タイプが、復元するバックアップ ファイルのホスト名、IP アドレス、および配置タイプ に一致することを確認してください。DRS では、ホスト名、IP アドレス、および配置タイプが異 なると復元が行われません。

ステップ1 ディザスタリカバリシステムに移動します。Cisco Unified Communications Manager Administration にロ グインし、[Cisco Unified Communications Manager Administration] ウィンドウの右上隅にある [ナビゲー ション (Navigation)]ドロップダウンリストから [ディザスタリカバリシステム (Disaster Recovery System)]を選択し、[移動(Go)]をクリックします。

[ディザスタ リカバリ システム (Disaster Recovery System)] ログイン ウィンドウが表示されます。

**ステップ 2** Cisco Unified Communications Operating System 管理に使用するのと同じ管理者ユーザ名とパスワードを使用して、ディザスタリカバリシステムにログインします。

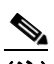

- (注) 再構築後に後続ノードを復元している場合は、バックアップデバイスを設定する必要があります。詳細については、「バックアップデバイスの管理」(P.6)を参照してください。
- **ステップ3** [復元(Restore)]>[復元ウィザード(Restore Wizard)]に移動します。[復元ウィザードステップ1 (Restore Wizard Step 1)]ウィンドウが表示されます。
- **ステップ4** [バックアップデバイスの選択 (Select Backup Device)]領域で、復元元となるバックアップデバイスを選択します。
- **ステップ 5** [次へ (Next)]をクリックします。[復元ウィザード ステップ 2 (Restore Wizard Step 2)]ウィンド ウが表示されます。
- **ステップ6** 復元するバックアップファイルを選択します。

∕!∖ 注意

第1ノードを先に復元した場合、クラスタ内の後続ノードを復元するには、第1ノードを復元する のに使用したのと同じバックアップファイルを選択する必要があります。

- **ステップ7** [次へ (Next)]をクリックします。[復元ウィザード ステップ3 (Restore Wizard Step 3)]ウィンド ウが表示されます。
- ステップ8 復元する機能を選択します。

(注) 選択したファイルにバックアップされた機能だけが表示されます。

- **ステップ9** [次へ(Next)]をクリックします。[復元ウィザードステップ4(Restore Wizard Step 4)]ウィンド ウが表示されます。
- ステップ 10 復元するノードの選択を求められたら、後続ノードだけを選択します。
- ステップ 11 データの復元を開始するには、[復元 (Restore)]をクリックします。
- **ステップ 12** 後続ノードにデータが復元されます。復元のステータスを表示するには、「復元ステータスの表示」 (P.22) を参照してください。
- **ステップ 13** サーバを再起動します。復元の詳細については、『Cisco Unified Communications Operating System Administration Guide』を参照してください。

- (注) パブリッシャの再起動後、クラスタのサイズによっては、後続ノードでデータベース複製が完 了するまでに1時間以上かかることがあります。
- **ステップ 14** 『Command Line Interface Reference Guide for Cisco Unifed Communications Solutions』の説明に従っ て utils dbreplication status CLI コマンドを使用して、すべてのノードで [復元ステータス (Restore Status)]の値を確認します。各ノードの値は 2 になっているはずです。

複製が正しくセットアップされない場合は、『Command Line Interface Reference Guide for Cisco Unifed Communications Solutions』の説明に従って utils dbreplication reset CLI コマンドを使用します。

## 復元ステータスの表示

現在の復元ジョブのステータスを確認するには、次の手順を実行します。

#### 手順

ステップ1 ディザスタ リカバリ システムに移動します。Cisco Unified Communications Manager Administration にロ グインし、[Cisco Unified Communications Manager Administration] ウィンドウの右上隅にある [ナビゲー ション (Navigation)]メニューから [ディザスタ リカバリ システム (Disaster Recovery System)]を選 択し、[移動 (Go)]をクリックします。

[ディザスタ リカバリ システム (Disaster Recovery System)] ログイン ウィンドウが表示されます。

- **ステップ 2** Cisco Unified Communications Operating System 管理に使用するのと同じ管理者ユーザ名とパスワードを使用して、ディザスタリカバリシステムにログインします。
- **ステップ3** [復元 (Restore)]>[ステータス (Status)]に移動します。[復元ステータス (Restore Status)]ウィ ンドウが表示されます。

[復元ステータス(Restore Status)]ウィンドウの[ステータス(Status)]列に、復元ステップの完了 率など進行中の復元のステータスが表示されます。 ステップ 4 復元ログ ファイルを表示するには、ログファイル名リンクをクリックします。

# バックアップ履歴および復元履歴の表示

次の手順を使用すると、最新の20個のバックアップおよび復元ジョブを表示できます。

- 「バックアップ履歴」
- 「復元履歴」

### バックアップ履歴

バックアップ履歴を参照するには、次の手順を実行します。

#### 手順

ステップ1 ディザスタ リカバリ システムに移動します。Cisco Unified Communications Manager Administration にログインし、[Cisco Unified Communications Manager Administration] ウィンドウの右上隅にある [ナビゲーション (Navigation)]メニューから [ディザスタ リカバリ システム (Disaster Recovery System)]を選択し、[移動(Go)]をクリックします。

[ディザスタ リカバリ システム (Disaster Recovery System)] ログイン ウィンドウが表示されます。

- **ステップ2** Cisco Unified Communications Operating System 管理に使用するのと同じ管理者ユーザ名とパスワードを使用して、ディザスタリカバリシステムにログインします。
- **ステップ3** [バックアップ(Backup)]>[履歴(History)]に移動します。[バックアップ履歴(Backup History)] ウィンドウが表示されます。
- **ステップ4** [バックアップ履歴(Backup History)]ウィンドウから、ファイル名、バックアップデバイス、完了日、 結果、バックアップされている機能など、これまでに実行したバックアップの情報を参照できます。

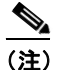

**主**) [バックアップ履歴(Backup History)]ウィンドウには、最新の 20 個のバックアップ ジョブ だけが表示されます。

### 復元履歴

復元履歴を参照するには、次の手順を実行します。

#### 手順

ステップ1 ディザスタ リカバリ システムに移動します。Cisco Unified Communications Manager Administration にロ グインし、[Cisco Unified Communications Manager Administration] ウィンドウの右上隅にある [ナビゲー ション (Navigation)]メニューから [ディザスタ リカバリ システム (Disaster Recovery System)]を選 択し、[移動 (Go)]をクリックします。

[ディザスタ リカバリ システム (Disaster Recovery System)] ログイン ウィンドウが表示されます。

- **ステップ 2** Cisco Unified Communications Operating System 管理に使用するのと同じ管理者ユーザ名とパスワードを使用して、ディザスタリカバリシステムにログインします。
- **ステップ3** [復元 (Restore)]>[履歴 (History)]に移動します。[復元履歴 (Restore History)]ウィンドウが表示されます。
- **ステップ4** [復元履歴(Backup History)]ウィンドウから、ファイル名、バックアップデバイス、完了日、結果、 復元した機能など、これまでに実行した復元の情報を参照できます。

**(注)** [復元履歴(Backup History)] ウィンドウには、最新の 20 個の復元ジョブだけが表示されます。

# トレース ファイル

ディザスタ リカバリ システムのこのリリースでは、マスター エージェント、GUI、および各ローカル エージェントのトレース ファイルが次の場所に書き込まれます。

- マスターエージェントの場合、トレースファイルは platform/drf/trace/drfMA0\* にあります。
- 各ローカル エージェントの場合、トレース ファイルは platform/drf/trace/drfLA0\* にあります。
- GUI の場合、トレース ファイルは platform/drf/trace/drfConfLib0\* にあります。

トレース ファイルを表示するには、コマンド ライン インターフェイスを使用します。詳細について は、『Command Line Interface Reference Guide for Cisco Unifed Communications Solutions』を参照し てください。

# コマンド ライン インターフェイス

また、ディザスタ リカバリ システムでは表 3 に示すように、バックアップおよび復元機能のサブセットにコマンド ラインからアクセスできます。これらのコマンドの内容とコマンド ライン インターフェイスの使用方法の詳細については、『Command Line Interface Reference Guide for Cisco Unifed Communications Solutions』を参照してください。

| コマンド                                     | 説明                                                           |
|------------------------------------------|--------------------------------------------------------------|
| utils disaster_recovery backup           | ディザスタ リカバリ システム インターフェイスに設定されている<br>機能を使用して、手動バックアップを開始します。  |
| utils disaster_recovery restore          | 復元を開始します。復元するバックアップ場所、ファイル名、機<br>能、およびノードを指定するためのパラメータが必要です。 |
| utils disaster_recovery status           | 進行中のバックアップ ジョブまたは復元ジョブのステータスを表示<br>します。                      |
| utils disaster_recovery show_backupfiles | 既存のバックアップ ファイルを表示します。                                        |
| utils disaster_recovery<br>cancel_backup | 進行中のバックアップ ジョブをキャンセルします。                                     |

OL-22927-01-J

#### 表 3 ディザスタ リカバリ システム コマンド ライン インターフェイス(続き)

| コマンド                                         | 説明                            |
|----------------------------------------------|-------------------------------|
| utils disaster_recovery<br>show_registration | 現在設定されている登録を表示します。            |
| utils disaster_recovery show_tapeid          | テープ識別情報を表示します。                |
| utils disaster_recovery device add           | ネットワーク デバイスまたはテープ デバイスを追加します。 |
| utils disaster_recovery device delete        | デバイスを削除します。                   |
| utils disaster_recovery device<br>list       | すべてのデバイスを一覧表示します。             |
| utils disaster_recovery schedule add         | スケジュールを追加します。                 |
| utils disaster_recovery schedule delete      | スケジュールを削除します。                 |
| utils disaster_recovery schedule disable     | スケジュールを無効にします。                |
| utils disaster_recovery schedule enable      | スケジュールを有効にします。                |
| utils disaster_recovery schedule<br>list     | すべてのスケジュールを一覧表示します。           |

# アラームおよびメッセージ

Disaster Recovery System (DRS; ディザスタ リカバリ システム)は、バックアップ手順または復元手順の実行時にエラーなどの条件が発生すると、アラームなどのメッセージを発行します。表 4 に、シスコ DRS アラームの一覧を示します。

表 4 ディザスタ リカバリ システム アラームおよびメッセージ

| アラーム名                     | 説明                                            | 意味                                          |
|---------------------------|-----------------------------------------------|---------------------------------------------|
| DRFBackupDeviceError      | DRF バックアップ プロセスでデバイスへの<br>アクセスに関する問題が発生しています。 | DRS バックアップ プロセスでデバイスへの<br>アクセス中にエラーが発生しました。 |
| DRFBackupFailure          | シスコ DRF バックアップ プロセスが失敗<br>しました。               | DRS バックアップ プロセスでエラーが発生<br>しました。             |
| DRFBackupInProgress       | 別のバックアップの実行中は、新規バック<br>アップを開始できません。           | DRS は、別のバックアップの実行中は新規<br>バックアップを開始できません。    |
| DRFInternalProcessFailure | DRF 内部プロセスでエラーが発生しまし<br>た。                    | DRS 内部プロセスでエラーが発生しました。                      |
| DRFLA2MAFailure           | DRF ローカル エージェントが、マスター<br>エージェントに接続できません。      | DRS ローカル エージェントが、マスター<br>エージェントに接続できません。    |
| DRFLocalAgentStartFailure | DRF ローカル エージェントが開始されません。                      | DRS ローカル エージェントがダウンしてい<br>る可能性があります。        |

| 表 4 デ | ィザスタ リカバリ | システム アラームお | らよびメッセージ | (続き) |
|-------|-----------|------------|----------|------|
|-------|-----------|------------|----------|------|

| アラーム名                        | 説明                                                                                 | 意味                                                                                                    |
|------------------------------|------------------------------------------------------------------------------------|----------------------------------------------------------------------------------------------------|
| DRFMA2LAFailure              | DRF マスター エージェントがローカル<br>エージェントに接続しません。                                             | DRS マスター エージェントがローカル<br>エージェントに接続できません。                                                                                            |
| DRFMABackupComponentFailure  | DRF は、少なくとも 1 つのコンポーネント<br>をバックアップできません。                                           | DRS は、コンポーネントのデータをバック<br>アップするように要求しましたが、バック<br>アップ プロセス中にエラーが発生し、コン<br>ポーネントはバックアップされませんでし<br>た。                                  |
| DRFMABackupNodeDisconnect    | バックアップされるノードが、バックアッ<br>プの完了前にマスター エージェントから切<br>断されました。                             | DRS マスター エージェントが Cisco<br>Unified Communications Manager ノードで<br>バックアップ操作を実行しているときに、<br>そのノードはバックアップ操作が完了する<br>前に切断されました。          |
| DRFMARestoreComponentFailure | DRF は、少なくとも 1 つのコンポーネント<br>を復元できません。                                               | DRS は、コンポーネントのデータを復元す<br>るように要求しましたが、復元プロセス中<br>にエラーが発生し、コンポーネントは復元<br>されませんでした。                                                   |
| DRFMARestoreNodeDisconnect   | 復元されるノードが、復元の完了前にマス<br>ター エージェントから切断されました。                                         | DRS マスター エージェントが Cisco<br>Unified Communications Manager ノードで<br>復元操作を実行しているときに、そのノー<br>ドは復元操作が完了する前に切断されまし<br>た。                  |
| DRFMasterAgentStartFailure   | DRF マスター エージェントが開始されませ<br>んでした。                                                    | DRS マスター エージェントがダウンしてい<br>る可能性があります。                                                                                               |
| DRFNoRegisteredComponent     | 使用可能な登録済みコンポーネントがない<br>ため、バックアップが失敗しました。                                           | 使用可能な登録済みコンポーネントがない<br>ため、DRS バックアップが失敗しました。                                                                                       |
| DRFNoRegisteredFeature       | バックアップする機能が選択されませんで<br>した。                                                         | バックアップする機能が選択されませんで<br>した。                                                                                                    |
| DRFRestoreDeviceError        | DRF 復元プロセスでデバイスへのアクセス<br>に関する問題が発生しています。                                           | DRS 復元プロセスは、デバイスから読み取<br>ることができません。                                                                                                |
| DRFRestoreFailure            | DRF 復元プロセスが失敗しました。                                                                 | DRS 復元プロセスでエラーが発生しました。                                                                                                    |
| DRFSftpFailure               | DRF SFTP 操作でエラーが発生しています。                                                           | DRS SFTP 操作でエラーが発生しています。                                                                                                    |
| DRFSecurityViolation         | DRF システムが、セキュリティ違反となる<br>可能性がある悪意のあるパターンを検出し<br>ました。                               | DRF ネットワーク メッセージには、コード<br>インジェクションやディレクトリ トラバー<br>サルなど、セキュリティ違反となる可能性<br>がある悪意のあるパターンが含まれていま<br>す。DRF ネットワーク メッセージがブロッ<br>クされています。 |
| DRFTruststoreMissing         | ノードで IPsec 信頼ストアが見つかりませ<br>ん。                                                      | ノードで IPsec 信頼ストアが見つかりませ<br>ん。DRF ローカル エージェントが、マス<br>ター エージェントに接続できません。                                                             |
| DRFUnknownClient             | パブリッシャの DRF マスター エージェン<br>トが、クラスタ外部の不明なサーバからク<br>ライアント接続要求を受け取りました。要<br>求は拒否されました。 | パブリッシャの DRF マスター エージェン<br>トが、クラスタ外部の不明なサーバからク<br>ライアント接続要求を受け取りました。要<br>求は拒否されました。                                                 |

| アラーム名               | 説明                                | 意味                                                            |  |
|---------------------|-----------------------------------|---------------------------------------------------------------|--|
| DRFLocalDeviceError | DRF は、ローカル デバイスにアクセスできません。        | DRF は、ローカル デバイスにアクセスできません。                                    |  |
| DRFBackupCompleted  | DRF バックアップが正常に完了しました。             | DRF バックアップが正常に完了しました。                                         |  |
| DRFRestoreCompleted | DRF 復元が正常に完了しました。                 | DRF 復元が正常に完了しました。                                             |  |
| DRFNoBackupTaken    | 現在のシステムの有効なバックアップが見<br>つかりませんでした。 | アップグレード/移行または新規インストー<br>ル後に、現在のシステムの有効なバック<br>アップが見つかりませんでした。 |  |

表 4 ディザスタ リカバリ システム アラームおよびメッセージ(続き)

## 関連資料

Cisco Unified Communications Manager のマニュアルの詳細については、『Cisco Unified Communications Manager Documentation Guide』を参照してください。

# マニュアルの入手方法およびテクニカル サポート

マニュアルの入手方法、テクニカル サポート、その他の有用な情報について、次の URL で、毎月更新 される『What's New in Cisco Product Documentation』を参照してください。シスコの新規および改訂 版の技術マニュアルの一覧も示されています。

http://www.cisco.com/en/US/docs/general/whatsnew/whatsnew.html

『What's New in Cisco Product Documentation』は RSS フィードとして購読できます。また、リーダー アプリケーションを使用してコンテンツがデスクトップに直接配信されるように設定することもできま す。RSS フィードは無料のサービスです。シスコは現在、RSS バージョン 2.0 をサポートしています。

# シスコ製品のセキュリティ

本製品には暗号化機能が備わっており、輸入、輸出、配布および使用に適用される米国および他の国で の法律を順守するものとします。シスコの暗号化製品を譲渡された第三者は、その暗号化技術の輸入、 輸出、配布、および使用を許可されたわけではありません。輸入業者、輸出業者、販売業者、および ユーザは、米国および他の国での法律を順守する責任があります。本製品を使用するにあたっては、関 係法令の順守に同意する必要があります。米国および他の国の法律を順守できない場合は、本製品を至 急送り返してください。

米国の輸出規制の詳細については、次の URL で参照できます。 http://www.access.gpo.gov/bis/ear/ear\_data.html

Cisco and the Cisco Logo are trademarks of Cisco Systems, Inc. and/or its affiliates in the U.S. and other countries. A listing of Cisco's trademarks can be found at www.cisco.com/go/trademarks. Third party trademarks mentioned are the property of their respective owners. The use of the word partner does not imply a partnership relationship between Cisco and any other company. (1005R)

このマニュアルで使用している IP アドレスおよび電話番号は、実際のアドレスおよび電話番号を示すものではありません。マニュアル内の例、 コマンド出力、ネットワークトポロジ図、およびその他の図は、説明のみを目的として使用されています。説明の中に実際のアドレスおよび電 話番号が使用されていたとしても、それは意図的なものではなく、偶然の一致によるものです。

© 2010 Cisco Systems, Inc. All rights reserved.

Copyright © 2010-2011, シスコシステムズ合同会社. All rights reserved.